#### Outlook 設定マニュアル 2022

<設定手順>

■Windowsの[スタート]ボタンを右クリックし、クイックアクセスメニューの『ファイ

ル名を指定して実行』を選択し、「ファイル名を指定して実行」ダイアログを開く。

※見当たらない場合は検索ボックスで『ファイル名を指定して実行』を検索してください。

| イットリーン(安杭(W)                |
|-----------------------------|
| ディスクの管理(K)                  |
| コンピューターの管理(G)               |
| Windows PowerShell(I)       |
| Windows PowerShell (管理者)(A) |
| タスク マネージャー(T)               |
| 設定(N)                       |
| エクスプローラー(E)                 |
| 検索(S)                       |
| ファイル名を指定して実行(R)             |
| シャットダウンまたはサインアウト(U) >       |
| デスクトップ(D)                   |
| HT C C 🤜 🗖 🔍 🗖 🤞            |

■名前項目に「control」と入力し、『OK』または『enter キー』をクリックすると、

コントロールパネルが開く。

| 実行するプログラム名、または開くフォルダーやドキュメント名、インター<br>ネットリソース名を入力してください。 |         |       |                |
|----------------------------------------------------------|---------|-------|----------------|
| 名前( <u>O</u> )                                           | control |       | ~              |
|                                                          |         |       |                |
|                                                          | ОК      | キャンセル | 参照( <u>B</u> ) |

■[コントロールパネル]---[ユーザーアカウント]へ移動し

『Mail (Microsoft Outlook)』 をクリックする。

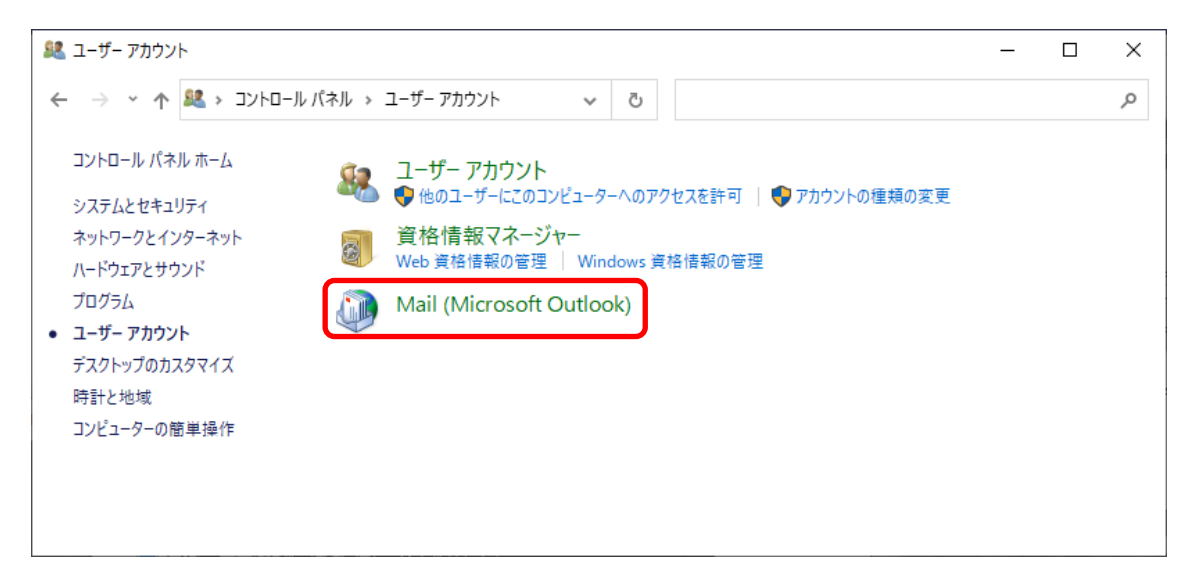

※[ユーザーアカウント]が表示されない場合は、「表示方法」を『カテゴリ』にする。

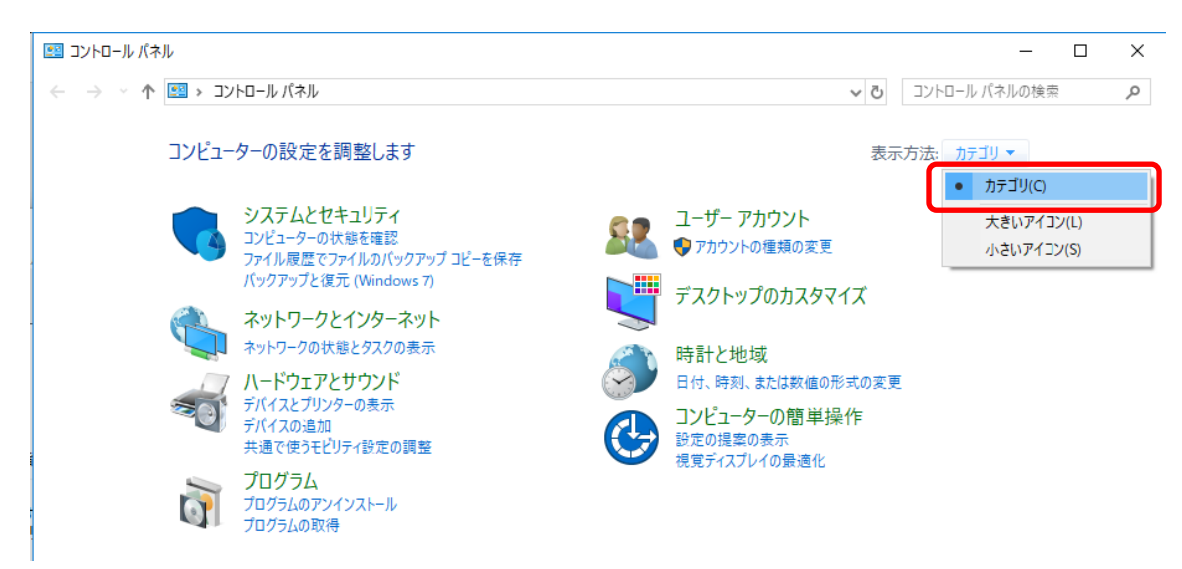

■ 『電子メールアカウント』をクリック

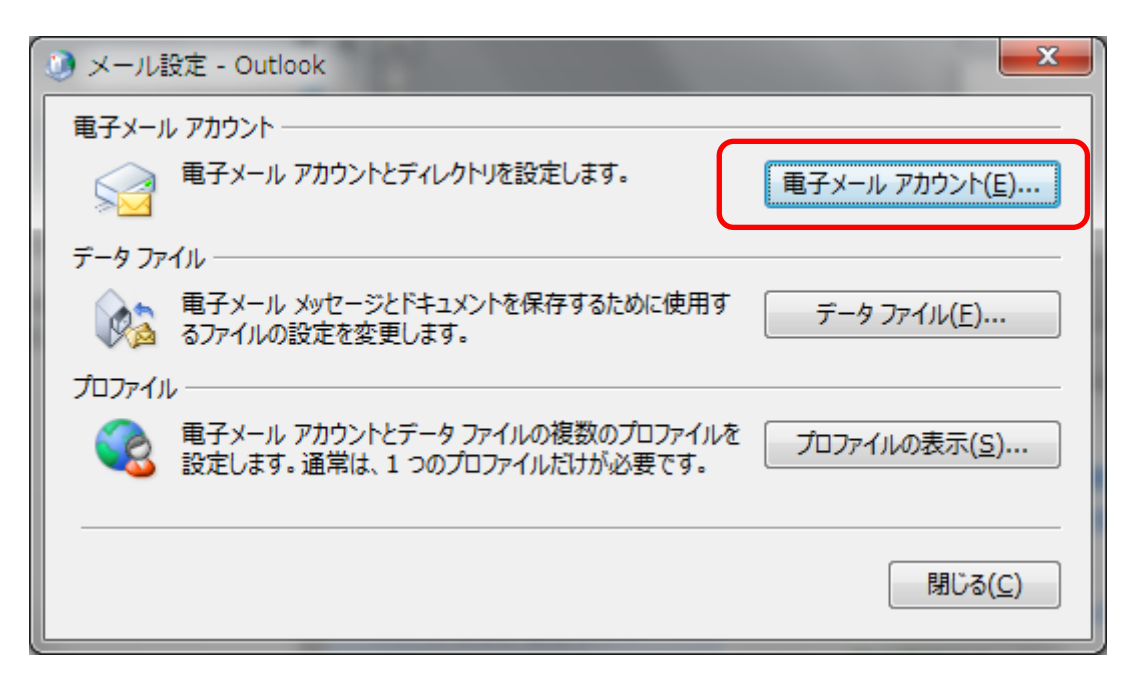

■[メール]タブの『新規…』をクリック

| לת 🜔             | ロウント設定                                                           |  |
|------------------|------------------------------------------------------------------|--|
| 電                | <b>子メール アカウント</b><br>アカウントを追加または削除できます。また、アカウントを選択してその設定を変更できます。 |  |
| [ <del> </del> _ | データファイル RSS フィード SharePoint リスト インターネット予定表 公開予定表 アドレス帳           |  |
|                  | 新規(№) 📌 修復(ℝ) 🖝 変更(Δ) 🔗 既定に設定(₽) 🗙 削除(Μ) 🕈 🔮                     |  |
| 名                | 前在類                                                              |  |
|                  |                                                                  |  |
|                  |                                                                  |  |
|                  |                                                                  |  |
|                  |                                                                  |  |
|                  |                                                                  |  |
|                  |                                                                  |  |
|                  |                                                                  |  |
|                  | 閉じる( <u>C</u> )                                                  |  |

※下記のような画面が表示された場合は、『別のアカウントに接続』をクリック

|                                  | ×            |
|----------------------------------|--------------|
| Outlook の Office 365 への接続        |              |
| メール、予定表、連絡先、タスクを管理するための強力なツールです。 |              |
| アカウント:                           |              |
|                                  |              |
|                                  |              |
| 接続                               |              |
| □ Outlook Mobile をスマートフォンにも設定する  |              |
| 別のアカウン                           | <u>/hに接続</u> |

4 / 12 LINK AT JAPAN Co., Ltd. ■『自分で電子メールやその他のサービス・・・』を選択し『次へ』をクリックする。

| 電子メール アカウント( <u>A</u> ) |                                         |  |
|-------------------------|-----------------------------------------|--|
| 名前(Y);                  | //// Daiki Matsupato                    |  |
|                         |                                         |  |
| 电子メール アドレス(E):          | 例: daiki@contoso.com                    |  |
| パスワード(P):               |                                         |  |
| パスワードの確認入力(工):          |                                         |  |
|                         | インターネットサービスプロバイダーから提供されたパスワードを入力してください。 |  |
| 自分で電子メールやその他の           | リサービスを使うための設定をする (手動設定)( <u>M)</u>      |  |
|                         |                                         |  |
|                         |                                         |  |

■ 『POP または IMAP』を選択し『次へ』をクリックする。

| ⑦ アカウントの追加                                                                                    |                           |
|-----------------------------------------------------------------------------------------------|---------------------------|
| アカウント タイプの選択                                                                                  | ×.                        |
| <ul> <li>Office 365(E)</li> <li>Office 365 アカウントの自動設定</li> </ul>                              |                           |
| メール アドレス(E):<br>例: daiki@contoso.com<br>POP または IMAP(P)<br>POP または IMAP 電子メール アカウントの詳細設定      |                           |
| <ul> <li>Exchange ActiveSync(<u>A</u>)</li> <li>Exchange ActiveSync を使用するサービスの詳細設定</li> </ul> |                           |
| ◎ その他(Q)<br>以下の一覧に示されている種類のサーバーに接続します<br>Fax Mail Transport                                   |                           |
|                                                                                               | < 戻る(B) 次へ(N) > キャンセル ヘルブ |

5 / 12 LINK AT JAPAN Co., Ltd.

## ■アカウント設定

# ①アカウント設定の入力

| 🥥 アカウントの追加                                                                                  | A REAL PROPERTY AND  |                                      |  |
|---------------------------------------------------------------------------------------------|----------------------|--------------------------------------|--|
| <b>POP と IMAP のアカウント設定</b><br>お使いのアカウントのメール サー/                                             | バーの設定を入力してください。      |                                      |  |
| ユーザー情報                                                                                      |                      | アカウント設定のテスト                          |  |
| 名前( <u>Y</u> ):                                                                             | test                 | アカウントをテストして、入力内容が正しいかどうかを確認することをお勧め  |  |
| 電子メール アドレス(E):                                                                              | test001@pitserv.jp   | 02.9.                                |  |
| サーバー情報                                                                                      |                      | アカウント設定のテスト(T)                       |  |
| アカウントの種類( <u>A</u> ):                                                                       | POP3                 |                                      |  |
| 受信メール サーバー( <u>I</u> ):                                                                     | mail.pitserv.jp      | 【次へ】をクリックしたらアカウント設定を自動的にテストする<br>(S) |  |
| 送信メール サーバー (SMTP)( <u>O</u> ):                                                              | mail.pitserv.jp      | 新しいメッセージの配信先:                        |  |
| メール サーバーへのログオン情報                                                                            |                      | ◎ 新しい Outlook データファイル( <u>W</u> )    |  |
| アカウント名(U):                                                                                  | test001%pitserv.jp   | ◎ 既存の Outlook データ ファイル(X)            |  |
| パスワード( <u>P</u> ):                                                                          | *****                | 参照( <u>S</u> )                       |  |
| ▼ パスワ                                                                                       | リードを保存する( <u>R</u> ) |                                      |  |
| □ メール サーバーがセキュリティで保護されたパスワード認証 (SPA) に対応している場合には、チェック ポックスをオンにしてください(Q) 【 詳細設定( <u>M</u> )… |                      |                                      |  |
|                                                                                             |                      | < 戻る(B) 次へ(N)> キャンセル ヘルプ             |  |

| 名前              | メールの受信者側に表示させる名前 |
|-----------------|------------------|
|                 | [例:] テスト         |
| 電子メールアドレス       | (メールアドレス)        |
| アカウントの種類        | POP3             |
| 受信メールサーバー       | mail. (ドメイン)     |
| 送信メールサーバー(SMTP) | mail.(ドメイン)      |
| アカウント名          | メールアカウント%(ドメイン)  |

6 / 12

## LINK AT JAPAN Co., Ltd.

|                       | [例:] test001%pitserv.jp |
|-----------------------|-------------------------|
| パスワード                 | ※メールアカウントのパスワード         |
| パスワードを保存する            | ※チェックする                 |
| メールサーバーがセキュリティで保護され   | ※チェックしない                |
| たパスワード認証(SPA)に対応している場 |                         |
| 合には、チェックボックスをオンにしてくだ  |                         |
| さい                    |                         |

②『詳細設定』をクリックし下記設定である事を確認する。

[送信サーバ]タブをクリックし、「送信サーバ(SMTP)は認証が必要」にチェックが入

っていない事を確認。

| 🥥 インターネット電子メ-                      |                          |  |  |  |
|------------------------------------|--------------------------|--|--|--|
| 全般 送信サーバー                          | 羊細設定                     |  |  |  |
| ■送信サーバー (SMTP)                     | は認証が必要( <u>0)</u>        |  |  |  |
| ◎ 受信メール サーバーと同じ設定を使用する(U)          |                          |  |  |  |
| 次のアカウントとパス                         | ワードでログオンする(上)            |  |  |  |
| アカウント名(N):                         |                          |  |  |  |
| パスワード( <u>P</u> ):                 |                          |  |  |  |
|                                    | √ パスワードを保存する( <u>R</u> ) |  |  |  |
| □ セキュリティで保護されたパスワード認証 (SPA) に対応(Q) |                          |  |  |  |
| ○ メールを送信する前に受信メール サーバーにログオンする(I)   |                          |  |  |  |
|                                    |                          |  |  |  |
|                                    |                          |  |  |  |
|                                    |                          |  |  |  |
|                                    |                          |  |  |  |
|                                    |                          |  |  |  |
|                                    |                          |  |  |  |
|                                    |                          |  |  |  |
|                                    |                          |  |  |  |
|                                    | OK キャンセル                 |  |  |  |

[詳細設定]タブ をクリックし、下記のような設定である事を確認

| <ul> <li>④ インターネット電子メール設定</li> </ul>                                                                                                    |
|----------------------------------------------------------------------------------------------------|
| 全般 送信サーバー 詳細設定                                                                                                    |
| サーバーのボート番号<br>受信サーバー (POP3)(I): 110 標準設定(D)<br>□ このサーバーでは暗号化された接続 (SSL/TLS) が必要(E)<br>送信サーバー (SMTP)( <u>O</u> ): 587<br>使用する暗号化接続の種類( <u>C</u> ): なし ✓  |
| サーバーのタイムアウト(T)<br>短い ● 長い 1 分<br>配信<br>☑ サーバーにメッセージのコピーを置く( <u>L)</u><br>☑ サーバーから削除する( <u>R</u> ) 14 ● 日後<br>□ [削除済みアイテム] から削除されたら、サーバーから削除( <u>M</u> ) |
|                                                                                                    |
| OK キャンセル                                                                                                    |

| 受信サーバ (POP3)                                   | 110              |
|------------------------------------------------|------------------|
| このサーバでは暗号化された接続(SSL/TSL)が必                     | ※(チェックしない)       |
| ·<br>要·<br>· · · · · · · · · · · · · · · · · · |                  |
| 送信サーバ (SMTP)                                   | 587              |
|                                                | ※ご利用のプロバイダによって異な |
|                                                | ります。             |
| 使用する暗号化接続の種類                                   | なし               |

■『OK』をクリックし閉じる

# ■ 『次へ』をクリック

| 🥥 アカウントの追加                                                                                                    |                                                                                   | <b>X</b>                                                                                                    |  |  |  |  |
|----------------------------------------------------------------------------------------------------|-----------------------------------------------------------------------------------|----------------------------------------------------------------------------------------------------|--|--|--|--|
| POP と IMAP のアカウント設定<br>お使いのアカウントのメール サーバーの設定を入力してください。                                                                                                    |                                                                                   |                                                                                                    |  |  |  |  |
| ユーザー情報<br>名前(Y):<br>電子メール アドレス(E):<br>サーバー情報<br>アカウントの種類(A):<br>受信メール サーバー(I):<br>送信メール サーバー (SMTP)( <u>O</u> ):<br>メール サーバーへのログオン情報<br>アカウント名( <u>U</u> ): | test<br>test001@pitserv.jp<br>POP3<br>mail.pitserv.jp<br>mail.pitserv.jp          | アカウント設定のテスト アカウントをテストして、入力内容が正しいかどうかを確認することをお勧め します。  アカウント設定のテスト(工)  『 [次へ] をクリックしたらアカウント設定を自動的にテストする (S)  新しいメッセージの配信先:  ④ 新しい Outlook データファイル( <u>W</u> )  ● 既存の Outlook データファイル( <u>X</u> ) |  |  |  |  |
| バスワート(E):<br>「メール サーバーがセキュリティで保護<br>ている場合には、チェック ポックスを:                                                                                                    | ******<br>ワードを保存する( <u>R</u> )<br>渡されたパスワード認証 (SPA) に対応し<br>オンにしてください( <u>Q</u> ) | 詳細設定( <u>M</u> )<br>(戻る( <u>B</u> ) 次へ( <u>N</u> ) キャンセル ヘルプ                                                                                                    |  |  |  |  |

■テストのタスクが正常に完了する事を確認し『閉じる』をクリック

| テスト アカウント設定                                                                 |                                   |  |  |  |  |
|-----------------------------------------------------------------------------|-----------------------------------|--|--|--|--|
| すべてのテストが完了しました。[閉じる] をクリックして続行                                              | 中止( <u>S</u> )<br>閉じる( <u>C</u> ) |  |  |  |  |
| 920 15-                                                                     |                                   |  |  |  |  |
| 970                                                                         | 状況                                |  |  |  |  |
| <ul> <li>✓ 受信メール サーバー (POP3) へのログオン</li> <li>✓ テスト電子メール メッセージの送信</li> </ul> | 完了<br>完了                          |  |  |  |  |
|                                                                             |                                   |  |  |  |  |

### ■『完了』をクリック

| ⑦ アカウントの追加                       |                  |    | ×                      |
|----------------------------------|------------------|----|------------------------|
|                                  |                  |    |                        |
|                                  |                  |    |                        |
| すべて完了しました                        |                  |    |                        |
| アカウントのセットアップに必要な情報がすべて入力されました。   |                  |    |                        |
|                                  |                  |    |                        |
|                                  |                  |    |                        |
|                                  |                  |    |                        |
|                                  |                  |    |                        |
|                                  |                  |    |                        |
|                                  |                  |    |                        |
|                                  |                  |    |                        |
|                                  |                  |    |                        |
| Outlook Mobile をスマートフォンにも設定する(S) |                  |    | 別のアカウントの追加( <u>A</u> ) |
|                                  |                  |    |                        |
|                                  |                  |    |                        |
|                                  |                  |    |                        |
|                                  | < 戻る( <u>B</u> ) | 完了 | ヘルプ                    |

残っている設定画面を全て閉じる。

その後、再び Outlook2016 を起動し、メールアカウントが設定されている事を確認。

以上